# ファイルを保存せずに開く方法(MicrosoftEdge)

# 1. ブラウザを開き、画面右上の「・・・」をクリック→「設定」をクリックする。

| C      https://awakko-onlin        | e.tokushima-ec.ed.jp                                                                                 | ажа ф @ <b>4</b>                                                                        |
|------------------------------------|----------------------------------------------------------------------------------------------------|-----------------------------------------------------------------------------------------|
| あわっ子歴史・文化オンライン                     | めぐり                                                                                                  | 回新しい9プ Carrier<br>目新しいウインドウ Carlet<br>目新しい InPrivate ワインドウ Carles Shifts                |
| あわっ                                | 子歴史・文化オンラインめぐり                                                                                       | ズーム — 100% - ビ<br>な お気に入り Chi+1 m+O                                                     |
|                                    |                                                                                                    | Go 原歴     Ctrl shift+Y     Ctrl shift+Y     Ctrl+H                                      |
| 徳島県教育委員会<br>家庭学習応援サイト              | 「あわっ子歴史・文化オンラインめぐり」によりこそう                                                                            | ± 9990-F Cbi+J<br>臣 アナリ →<br>③ 拡張機能                                                     |
| "子供の学び応援サイト 0                      | 小中子王のみなさんが、 徳島の歴史や文化について、 御 <b>へる子</b> 首<br>を応援するページです。<br>インターネットを使った調べ方や、学習に役立つリンク集なども<br>紹介しています。 | 日期 Ctri+P Webキャプチャ Ctri+Shift+S P 対 利者                                                  |
| ッズ外務省 ##にままも第たりへ<br>キッズページリンク集     | 下の絵をクリックして、オンラインめぐりをはじめよう!!                                                                          | の         ページ内の検索         Ctil+F           A <sup>N</sup> 音声で読み上げる         Ctil+Shift+U |
| () 阿波ナビ                            | あわっ子歴史・文化                                                                                            | その他のツール<br>② 和定<br>③ ヘルノン ハーハン                                                          |
| 8島県立理蔵文化財<br>総合センター<br>土 シノル・シノー・キ | (                                                                                                    | Microsoft Edge を閉じる                                                                     |

### 2. 設定画面が開き、画面左側からの「ダウンロード」をクリックする。

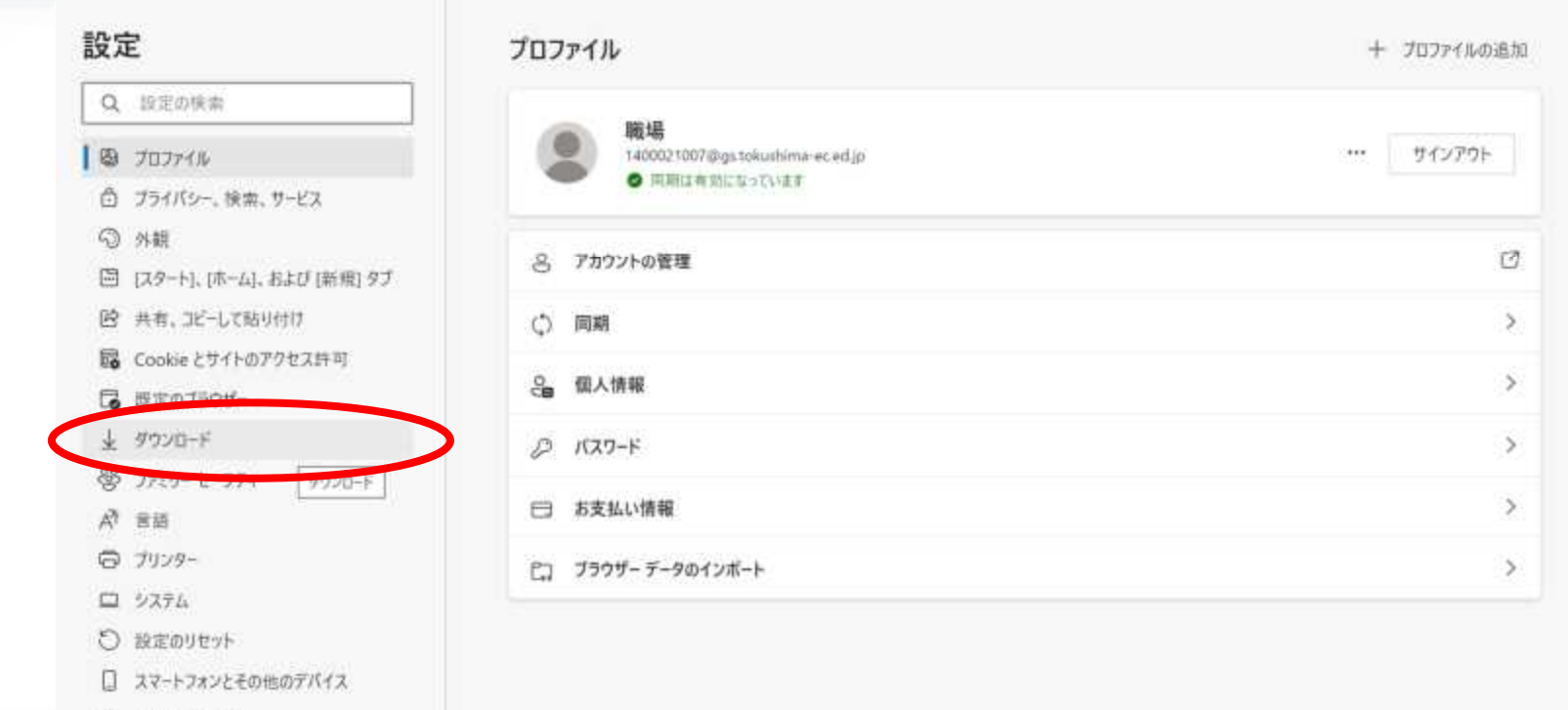

- 賞 アクセシビリティ
- R Microsoft Edge COUT

## 3. 「ダウンロード時の動作を毎回確認する」にチェックを入れる。(青色になります)

| ダウンロード時の動作を毎回確認する                                         |                                              |
|-----------------------------------------------------------|----------------------------------------------|
| ファイルを保存するか、保存せずに聞くかを常に尋ねる                                 |                                              |
| Office ファイルをブラウザーで開く                                      | <b></b>                                      |
| この設定をオンにすると、Office ファイル (プレゼンテーション、スプレッドシート、ドキュメ)<br>開きます | ント) がデバイスにダウンロードされる代わりに、Microsoft Edge で自動的に |
| ダウンロードの開始時にダウンロード メニューを表示                                 |                                              |
| この設定を無効にすると、ファイルのダウンロードがいつ開始されるかを知るのが難しくた                 | る可能性があります                                    |

#### 4. これで、ファイルを見るときに、開くか保存するかを選べるようになりました。

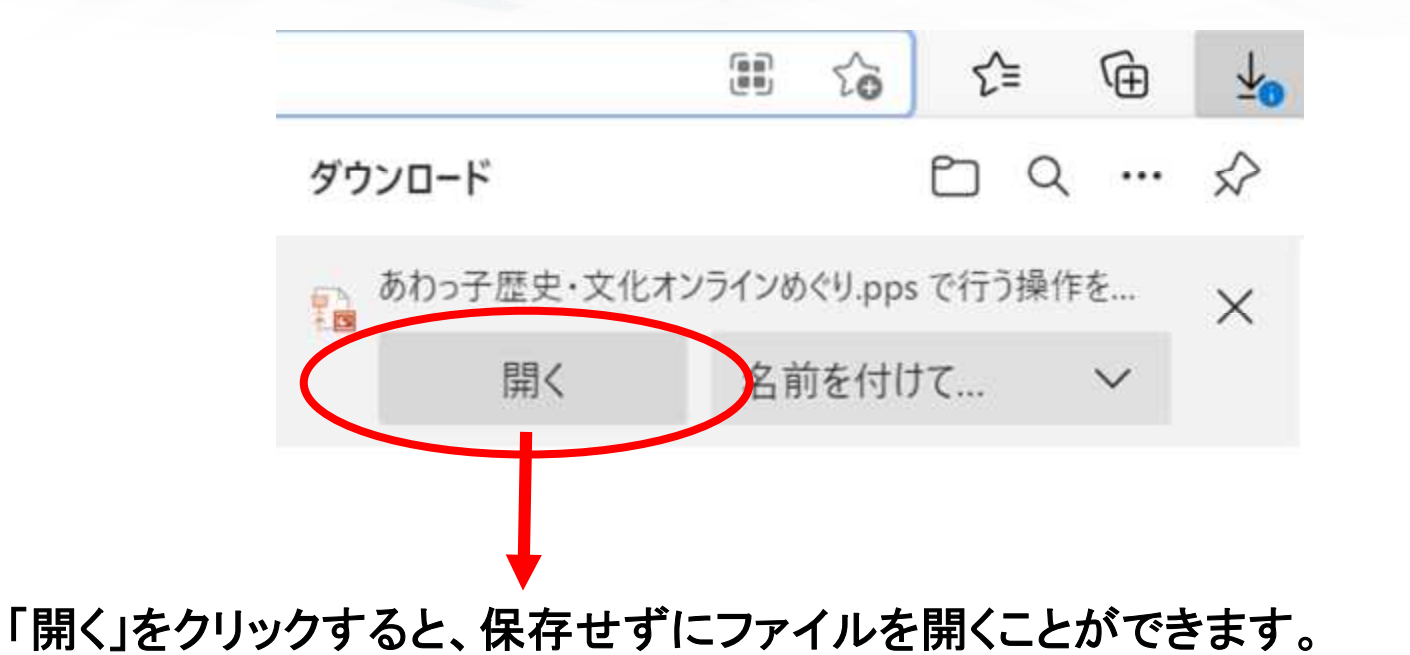